## How to upload previous reports from Interfolio

- 1. Click on case name.
- 2. Scroll down to the Internal section
- 3. Click on Personnel Action File. Click on "Add file" for each section you want to upload a file.

| Personnel Action File (PAF) Documents (University will upload)                                                                                                | Lock             |
|----------------------------------------------------------------------------------------------------|------------------|
| All Student Opinion Survey results, Peer Observation of Instructions, and previous written evaluations at every level, for each performance review and period | odic evaluation. |
| Student Opinion Survey Results (University will upload) 1+ required                                                                                           | Add File         |
| No files have been submitted.                                                                                                    |                  |
| Peer Observations of Instruction (University will upload) 1+ required                                                                                         | Add File         |
| No files have been submitted.                                                                                                    |                  |
| Previous Written Evaluations (University will upload) 1+ required                                                                                             | Add File         |
| No files have been submitted.                                                                                                    |                  |
| Individualized Professional Plan (University will upload if one exists) up to 1 optional                                                                      | Add File         |
| No files have been submitted.                                                                                                    |                  |
|                                                                                                    |                  |

4. Click on Previous Reviews. Click on the correct file.

| Add New File Previous Reviews                                                        |   |
|--------------------------------------------------------------------------------------|---|
| Salaat Casa *                                                                        |   |
|                                                                                      |   |
| Select review                                                                        | × |
|                                                                                      |   |
| Salact raviow                                                                        |   |
| Select review                                                                        |   |
| Select review<br>Performance Review - Second Year (A&L)   Jun 13, 2019 - Mar 9, 2020 | _ |

5. Check the boxes of the reports you want to upload. Click Save.

| Performance Review - Second Year (A&L)   Jun 13, 2019 - Mar 9, 2020 |                                                   | ~ |
|---------------------------------------------------------------------|---------------------------------------------------|---|
| earch by name or section                                            |                                                   |   |
|                                                                     |                                                   | Q |
| Name                                                                | Section                                           | - |
| PREVIOUSEVALS_HEINTZ_2018-2019                                      | Working Personnel Action File (WPAF) Documents    |   |
| Heintz committee report                                             | Working Personnel Action File (WPAF) Documents    |   |
| Heintz committee report                                             | Performance Review Report Submission (All Levels) |   |
| Heintz committee report                                             | Performance Review Report Submission (All Levels) |   |
| FA19 Chair Report.Heintz                                            | Performance Review Report Submission (All Levels) |   |
| Heinz_RTP College report                                            | Performance Review Report Submission (All Levels) |   |

1